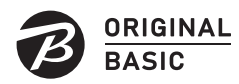

**OB-DVMED1** 

レシート・納品書は

大切に保管してください

修理の際には、購入日を

証明するものが必要です。

取扱説明書

ポータブルDVDドライブ

つなぎ方

## 添付のUSBケーブルを本製品とパソコンに挿します。

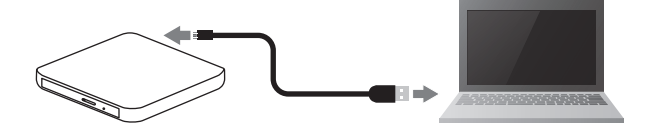

## PCに認識されたか確認する方法

## Windowsの場合

- 】 [PC]または[コンピューター]を開き、 DVDアイコンが追加されていることを確認する
  - ※ドライブ文字(番号)は環境により異なります。 ※ドライブ名称は挿入されているメディアにより異なります。
- 2 アイコンが追加されていれば、接続は完了

## macOSの場合

- 1 本製品にメディアをセットし、デスクトップ上に メディアアイコンが追加されていることを確認する
  - ※ドライブ名称は挿入されているメディアにより異なります。 ※ macOSではメディアが入っていないと、アイコンは表示されません。 また、macOS 10.14の場合は、データの入っているメディアをセットして ください。
- 2 以上で接続完了

## Chrome OSの場合

- 本製品にメディアをセットする
- 2 [ファイル|アプリにドライブが追加されていること を確認する
- **3** 以上で接続完了
  - ※ Chrome OSではファイルの読み込みのみに使用可能です。ファイルの 書き込みはおこなえません。
  - ※市販のDVDビデオ等の再生はおこなえません。 ※本製品が正常に動作しない場合は、本紙裏面「困ったときには」-「本製
  - 品が認識されない、または正常に動作しない場合」の対処をご確認くだ さい。

## アイコンが追加されていない場合

- 接続先のパソコンをAC電源に接続してください。
- USBハブや延長ケーブルをお使いの場合は、添付のUSBケーブル でパソコンに直接つないでください。
- 別のUSBポートに接続してください。
- 他のUSB機器を取り外してください。
- それでもアイコンが追加されない場合は、本紙裏面「困ったときに は」をご覧ください。

## ファイルの書き込み方法

WindowsやmacOSでは、市販のソフトウェアを使わなくてもメディアにデータを書き込むことができます。 例えば写真データをメディアに書き込んで渡すといったことができます。以下はDVD-R(データ用)メディアに写真 データを書き込む場合の例です。こちらを参考にご使用ください。 ※ Chrome OSではファイルの読み込みのみに使用可能です。ファイルの書き込みはおこなえません。 ※メディアの種類によって書き込めるデータ容量は異なります。詳しくは、各メディアの仕様をご確認ください。

動画や音楽ファイルを書き込む場合 本手順で書き込んだメディアでは、「DVDプレーヤーで動画を見る」や「音楽プレーヤーで音楽を聞く」などができません。その場合は、市販のライティングソフトでDVD Video 形式、音楽CD形式で書き込んでください。

## Windowsで書き込む場合

- 2 空のDVD-Rを本製品にセットする
- 2 エクスプローラーの[PC]からお使いのDVD/RW ドライブをダブルクリック ⇒「ディスクの書き込み | 画面が表示されます。
- 3 ① [ディスクのタイトル]に好きな名前を入力する (2) [CD/DVDプレーヤーで使用する]を選ぶ ③ [次へ]をクリック

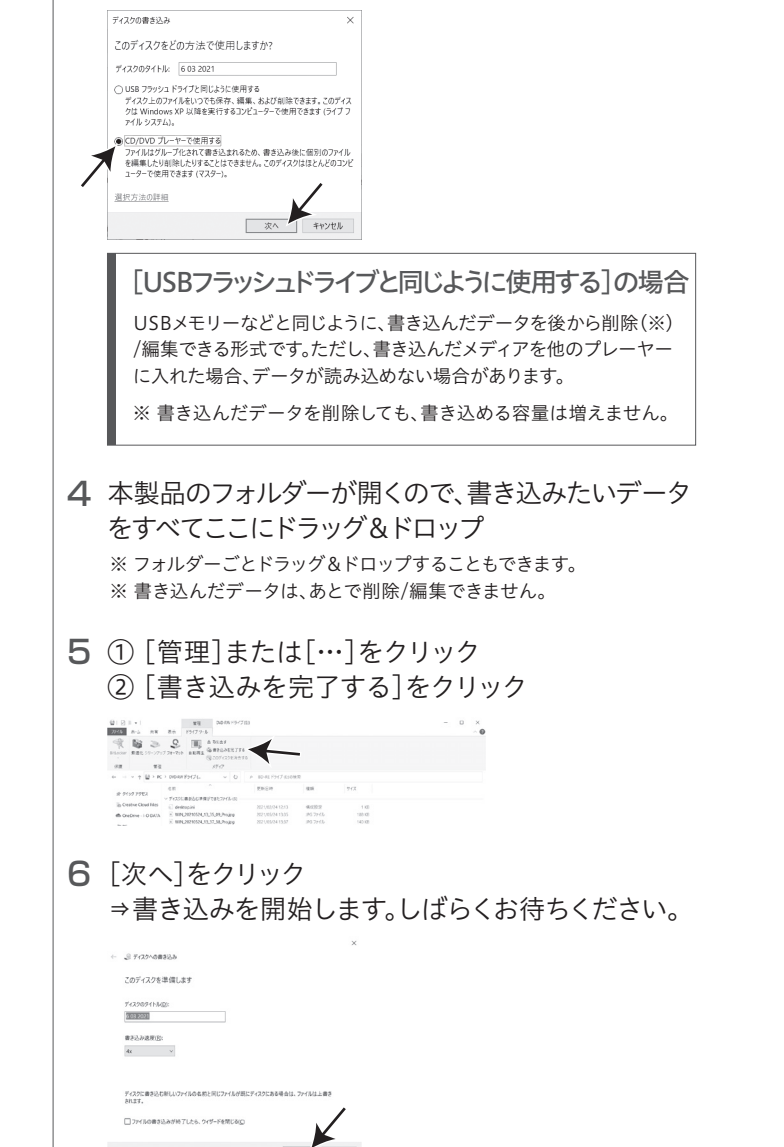

「ファイルはディスクへ正しく書き込まれました」と表示 され、メディアが排出されます。 「完了」をクリックすると、書き込み完了です。

# 各部の名前と機能

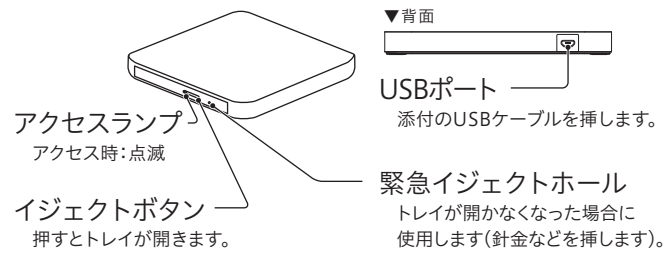

# 動作環境

| 対応機種               | USB 3.2 Gen 1(USB 3.0)/USB 2.0ポート Standard Aコネ<br>クターを搭載したWindowsパソコン、Mac、Chromebook                                                                                                    |
|--------------------|----------------------------------------------------------------------------------------------------|
| 対応OS <sup>*1</sup> | <ul> <li>Windows 11 ●Windows 10 ●Windows 8.1 ●Windows 7</li> <li>●macOS 10.12~12 ●OS X 10.7.5~10.11 ●Chrome OS **2</li> <li>*1:最新のセキュリティ更新を適用してください。</li> <li>*2:読み取り専用です。対応するファイルシステム、ファイル<br/>形式については、Chromebookヘルプや仕様をご確認<br/>ください。</li> </ul> |

仕様

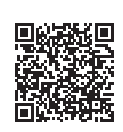

https://www.iodata.jp/product/storage/dvd/ob-dvmed1/spec.htm#spectop

MFL67903186

macOSで書き込む場合 1 空のDVD-Rを本製品にセットする **2** ① 表示された画面の[Finderを開く]を選ぶ OK]をクリック 空のDVDがセットされました。ボップアップメニュー から操作を選択するか、"無税"をクリップしてくださ い。 操作: La Finderを開く ٥ この動作をデフォルトにする 無視 OK 取り出す 3 表示されたメディアアイコン 💿 をダブルクリック 4 本製品のフォルダーが開くので、書き込みたいデータ をすべてここにドラッグ&ドロップ ※ フォルダーごとドラッグ&ドロップすることもできます。 ※書き込んだデータは、あとで削除/編集できません。 5 [ファイル]→[ディスクを作成]をクリック 第 Remote Lin 第 LAN DISK 日 最近の項目 〇 ダウンロート 四 書類 ...21-06-18 17.15.19 6 ① 好きな[ディスク名]を入力 ② [ディスクを作成]をクリック ⇒書き込みを開始します。しばらくお待ちください。 "名称未設定DVD"の内容からディスクを作成してもよるしいですか? このディスクはどのMacまたはWindowsコンピュータでも使用できます 作成せずに取り出すには、"取り出す"をクリックしてください。 ディスク名: 好きなディスク名を入力する ディスク作成速度: 可能な最大値(8x) \$ ディスク作成フォルダの保存先: キャンセル ディスクを作 取り出す 書き込み画面が閉じたら完了です。 メディアアイコンをゴミ箱に捨てると メディアを取り出すことができます。

以上で書き込み完了です。

## 困ったときには

## Windows/macOS/Chrome OSの場合

## 本製品が認識されない、または正常に動作しない場合

- 接続先のパソコンをAC電源に接続してください。
- USBハブや延長ケーブルをお使いの場合は、添付のUSBケーブルで パソコンに直接つないでください。
- 別のUSBポートに接続してください。
- 他のUSB機器を取り外してください。
- バスパワーが不足している可能性があります。別売のACアダプター 「USB-ACADP5R」を接続してご使用ください。(つなぎ方は下記参照)

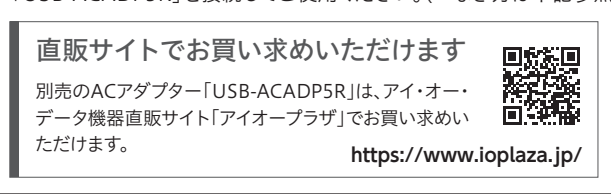

#### 別売のACアダプター[USB-ACADP5R]のつなぎ方

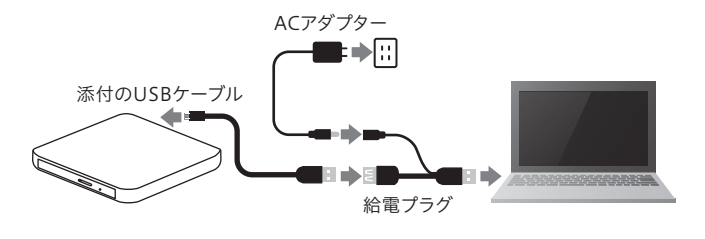

## Windowsの場合

## DVDビデオが再生できない

本製品にはDVD再生ソフトを添付しておりません。 別途再生ソフトウェアをお買い求めください。

## DVDレコーダーで記録した地デジ放送を再生したい(CPRM対応)

本製品にはDVD再生ソフトを添付しておりません。

ドライブ単体としてCPRMには対応しておりますが再生にはCPRMに 対応した再生ソフトをご用意ください。

また、再生にはパソコン側の著作権保護機能について対応が必要な 場合があります。事前に環境を十分にご確認の上、お買い求めください。

#### 「CPRMコンテンツを再生できません」のメッセージが表示された

CPRM技術で録画されたメディアを初めて再生する場合、認証手続き が必要な場合があります。詳しくはご利用の再生ソフトウェアの取扱説 明書をご覧ください。

#### macOSの場合

#### デスクトップにメディアアイコンが表示されない

[Finder]→[環境設定]を開き、[一般]タブの[CD、DVD、および iPod]にチェックがついていることを確認してください。

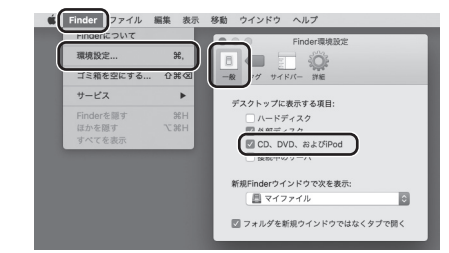

※本製品にメディアが挿入されていない場合は、本設定をおこなってもアイコン は表示されません。

※ macOS 10.14の場合は、データの入っているメディアをセットしてください。

## 安全のために

お使いになる方への危害、財産への損害を未然に防ぎ、安全に正しくお使いいただくための 注意事項を記載しています。ご使用の際には、必ず記載事項をお守りください。 ▼ 絵記号の意味

## ▼ 警告および注意表示

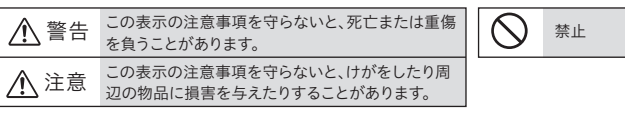

## ▲ 警告

- 本製品を修理・分解・改造しない  $\bigcirc$ 火災や感電、やけど、故障の原因になります。
- 内部をのぞき込まない  $\bigcirc$
- 内部のレーザー光線を直視すると視覚障害を起こす恐れがあります。
- 本製品をぬらしたり、水気の多い場所で使わない  $\bigcirc$ 水や洗剤などが本製品にかかると、隙間から浸み込み、火災・感電の原因になります。 ・お風呂場、雨天、降雪中、海岸、水辺でのご使用は、特にご注意ください。 ・水の入ったもの(コップ、花びんなど)を上に置かないでください。 ・掃除は必ず乾いた布でおこなってください。 ・万一、本製品がぬれてしまった場合は、絶対に使用しないでください。
- 本製品を乳幼児の手の届くところに置かない ()誤って飲み込み、窒息や胃などへの障害の原因になります。万一、飲み込んだと思わ れる場合は、直ちに医師にご相談ください。

## /1. 注意

本製品を踏まない 破損し、けがの原因になります。特に、小さなお子様にはご注意ください。

## 使用上のご注意

- USBケーブルは、添付品または指定品のもの以外を使わないで ください。
- 本製品にメディアを入れたまま移動したり傾けたり しないでください。メディアに傷がついたり、故障の 原因となります。
- 右図の矢印の場所を強く押さないでください。 トレイが閉まらなくなります。また変形して故障の 原因になる場合があります。
- ●本製品はパソコンの省電力機能には対応しておりません。
- アクセスランプ点灯/点滅中に電源を切ったり、パソコンをリセット しないでください。データが消失したり、故障の原因になります。
- 一部のウイルス対策ソフトがインストールされていると、動作が不安定 になる場合があります。
- メディアに保存した重要なデータについては、必ず定期的に「バックアッ プ」をおこなってください。保存データの毀損・消失などについて、アイ・ オー・データ機器(以下、「弊社」といいます)は一切の責任を負いません。
- ●レンズには触れないでください。 音とびやデータの書き込み・読み込み時の不具合の原因になります。
- ●本体内部に液体、金属、たばこの煙などの異物を入れないでください。
- メディアの取り扱いについて、以下をお守りください。 ・メディアを直接持つときは光沢のある場所に触らず、両端をはさむよう にして持つか、中央の穴と端をはさんでください。
- ・メディアに紙やシールなどを貼らないでください。 ・ひびの入ったメディアや反ってしまったメディアは絶対に使用しないでく ださい。また、割れたメディアをテープ類や接着剤で貼りあわせて使用し ないでください。高速回転しますので、欠陥のあるメディアは危険です。 ・メディアに異物(CD-Rメディアの仕切りなど)が付いていないこと
- を十分ご確認の上、ドライブに挿入してください。 ●お手入れ方法
- 本製品についた汚れなどを落とす場合は、ケーブルを抜いてから、 柔らかいきれいな布で軽く乾拭きしてください。 ・汚れがひどい場合は、水で十分に薄めた中性洗剤に布をひたして、 よく絞ってから汚れを拭き取り、最後に乾いた布で拭いてください。 ・ベンジン、シンナー、アルコール、消毒薬、化学ぞうきん、クリーナー /クリーニングペーパーなどは使わないでください。変質やひび割 れなどの原因になります。

この装置は、クラスB機器です。この装置は、住宅環境で使用することを目的としてい ますが、この装置がラジオやテレビジョン受信機に近接して使用されると、受信障害 を引き起こすことがあります。取扱説明書に従って正しい取り扱いをして下さい。 VCCI-B

## ハードウェア保証規定

弊社のハードウェア保証は、ハードウェア保証規定(以下「本保証規定」といいます。)に明示した 条件のもとにおいて、アフターサービスとして、弊社製品(以下「本製品」といいます。)の無料での 修理または交換をお約束するものです。

#### 1 保証内容

取扱説明書(本製品外箱の記載を含みます。以下同様です。)等にしたがった正常な使用状態で故障 した場合、お買い上げ日が記載されたレシートや納品書をご提示いただく事により、お買い上げ時 より1年間、無料修理または弊社の判断により同等品へ交換いたします。

#### 2 保証対象

保証の対象となるのは本製品の本体部分のみとなります。ソフトウェア、付属品・消耗品、または 本製品もしくは接続製品内に保存されたデータ等は保証の対象とはなりません。

## 3 保証対象外

以下の場合は保証の対象とはなりません。

- 1) 販売店等でのご購入日から保証期間が経過した場合
- 2) 中古品でご購入された場合
- 3) 火災、地震、水害、落雷、ガス害、塩害およびその他の天災地変、公害または異常電圧等の外部的 事情による故障もしくは損傷の場合
- 4)お買い上げ後の輸送、移動時の落下・衝撃等お取扱いが不適当なため生じた故障もしくは損傷の場合 5) 接続時の不備に起因する故障もしくは損傷、または接続している他の機器やプログラム等に
- 起因する故障もしくは損傷の場合 6) 取扱説明書等に記載の使用方法または注意書き等に反するお取扱いに起因する故障もしくは 損傷の場合
- 7) 合理的使用方法に反するお取扱いまたはお客様の維持・管理環境に起因する故障もしくは損傷の場合
- 8)弊社以外で改造、調整、部品交換等をされた場合 9) 弊社が寿命に達したと判断した場合
- 10) 保証期間が無期限の製品において、初回に導入した装置以外で使用された場合
- 11) その他弊社が本保証内容の対象外と判断した場合

#### 4 修理

- 1)修理を弊社へご依頼される場合は、本製品と本製品のお買い上げ日が記載されたレシートや 納品書等を弊社へお持ち込みください。本製品を送付される場合、発送時の費用はお客様の ご負担、弊社からの返送時の費用は弊社負担とさせていただきます。
- 2)発送の際は輸送時の損傷を防ぐため、ご購入時の箱・梱包材をご使用いただき、輸送に関する 保証および輸送状況が確認できる業者のご利用をお願いいたします。弊社は、輸送中の事故に 関しては責任を負いかねます。
- 3) 本製品がハードディスク・メモリーカード等のデータを保存する機能を有する製品である場合や 本製品の内部に設定情報をもつ場合、修理の際に本製品内部のデータはすべて消去されます。 弊社ではデータの内容につきましては一切の保証をいたしかねますので、重要なデータにつき ましては必ず定期的にバックアップとして別の記憶媒体にデータを複製してください。
- 4) 弊社が修理に代えて交換を選択した場合における本製品、もしくは修理の際に交換された本製 品の部品は弊社にて適宜処分いたしますので、お客様へはお返しいたしません。

## 5 免責

- 1) 本製品の故障もしくは使用によって生じた本製品または接続製品内に保存されたデータの 毀損・消失等について、弊社は一切の責任を負いません。重要なデータについては、必ず、定期的 にバックアップを取る等の措置を講じてください。
- 2) 弊社に故意または重過失のある場合を除き、本製品に関する弊社の損害賠償責任は理由のいか んを問わず製品の価格相当額を限度といたします。
- 3) 本製品に隠れた瑕疵があった場合は、この約款の規定に関わらず、弊社は無償にて当該瑕疵を 修理し、または瑕疵のない製品または同等品に交換いたしますが、当該瑕疵に基づく損害賠償 青仟を負いません。

#### 6 保証有効範囲

弊社は、日本国内のみにおいて本保証規定に従った保証を行います。本製品の海外でのご使用に つきましては、弊社はいかなる保証も致しません。

Our company provides the service under this warranty only in Japan.

【ドライブ本体のユーザー登録はこちら】・・・https://ioportal.iodata.jp/

ユーザー登録にはシリアル番号(S/N)が必要となりますので、メモしておいてください。シリアル番 号(S/N)は本製品に印字されている12桁の英数字です。(例:ABC1234567ZX) 【リージョンコード】本製品は、日本の地域コードである「2」に設定されています。ソフトウェア DVDプレーヤーなどで他の地域コードに設定した場合、弊社では保証いたしかねます。 【著作権】この製品またはソフトウェアは、あなたが著作権保有者であるか、著作権保有者から複製 の許諾を得ている素材を制作する手段としてのものです。もしあなた自身が著作権を所有していな い場合か、著作権保有者から複製許諾を得ていない場合は、著作権法の侵害となり、損害賠償を含 む補償義務を負うことがあります。御自身の権利について不明確な場合は、法律の専門家にご相談

【商標について】記載されている会社名、製品名等は一般に各社の商標または登録商標です。 【本製品の廃棄について】本製品を廃棄する際は、地方自治体の条例にしたがってください。

- 【ご注意】 1) 本製品及び本書は株式会社アイ・オー・データ機器の著作物です。したがって、本製品及び本書の一 部または全部を無断で複製、複写、転載、改変することは法律で禁じられています。
- 2) 本製品は、医療機器、原子力設備や機器、航空宇宙機器、輸送設備や機器、兵器システムなどの人 命に関る設備や機器、及び海底中継器、宇宙衛星などの高度な信頼性を必要とする設備や機器と しての使用またはこれらに組み込んでの使用は意図されておりません。これら、設備や機器、制御シ ステムなどに本製品を使用され、本製品の故障により、人身事故、火災事故、社会的な損害などが 生じても、弊社ではいかなる責任も負いかねます。設備や機器、制御システムなどにおいて、冗長設 計、火災延焼対策設計、誤動作防止設計など、安全設計に万全を期されるようご注意願います。
- 3) 本製品は日本国内仕様です。本製品を日本国外で使用された場合、弊社は一切の責任を負いかねま す。また、弊社は本製品に関し、日本国外への技術サポート、及びアフターサービス等を行っておりませ んので、予めご了承ください。(This product is for use only in Japan. We bear no responsibility for any damages or losses arising from use of, or inability to use, this product outside Japan and provide no technical support or after-service for this product outside Japan.)
- 4)私的使用のための複製など著作権法上認められた場合を除き、本製品を使用して作成した画像、音声 等を、著作権者に無断で複製、改変、公衆送信などすることはできません。
- 5) 著作権を侵害するデータを受信して行うデジタル方式の録画・録音を、その事実を知りながら行うこ とは著作権法違反となります。
- 6) 本製品を運用した結果の他への影響については、上記にかかわらず責任は負いかねますのでご了承 ください。

## <u> アフターサービス</u>

●本製品の修理対応、電話やメール等によるサポート対応、ソフトウェアのアップ デート対応、本製品がサーバー等のサービスを利用する場合、そのサービスに ついては、弊社が本製品の生産を完了してから5年間を目途に終了とさせてい ただきます。ただし状況により、5年以前に各対応を終了する場合があります。 ●個人情報は、株式会社アイ・オー・データ機器のプライバシーポリシー (https://www.iodata.jp/privacy.htm)に基づき、適切な管理と運用をおこないます。

## ドライブ本体のお問い合わせ方法

よくあるご質問、マニュアル、最新ソフトウェア

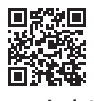

https://www.iodata.jp/lib/

電話でのお問い合わせ

## 050-3116-3020

受付 9:00~17:00 月~金曜日(祝祭日・年末年始・夏期休業期間をのぞく) ※お問い合わせいただく際は、商品の型番をご用意ください。

メールでのお問い合わせ

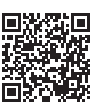

https://contact.iodata.jp/sp/inquiry/other

|                             |              | 修理(          | 保証期間 <b>1</b> 年間 |               |    |           |  |  |
|-----------------------------|--------------|--------------|------------------|---------------|----|-----------|--|--|
| (                           |              | 2            | 3                | (4)           | 5  | 6         |  |  |
| 修理<br>(申込番                  | 申込 修<br>号発行) | 理センター<br>に送付 | 検査               | 有償時のみ<br>見積連絡 | 修理 | 修理品<br>返送 |  |  |
| ①Webで修理申込                   |              |              |                  |               |    |           |  |  |
| 【重要】修理申込をおこなうと、申込番号が発行されます。 |              |              |                  |               |    |           |  |  |

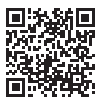

## https://www.iodata.jp/support/after/repair/

※Webページから修理申込がおこなえない場合は、申込番号の代わりに 「名前・住所・TEL(FAX)・E-Mail・症状]を書いたメモを商品に同梱してお送りください。

②修理センターに送付

商品一式

 $\odot$ 

]申込番号を書いたメモ(Web申込時に発行された番号)

□ レシートや納品書など、購入日を示すもの

〒920-8513 石川県金沢市桜田町2丁目84番地 (株)アイ・オー・データ機器 修理センター宛 TEL 076-260-3617

※紛失をさけるため宅配便でお送りください。

※送料は、発送時はお客様ご負担、返送時は弊社負担です。

※厳重に梱包してください。弊社到着までに破損すると有料修理となる場合があります。 ※液晶ディスプレイ製品の場合、パネル部分を持つとパネル内部が破損します。取扱いに は、充分注意してください。

※修理の進捗状況は上記Webページでご確認いただけます。(申込番号で検索)

## 【製造元】

株式会社アイ・オー・データ機器 〒920-8512 石川県金沢市桜田町3丁目10番地 お問い合わせ先 050-3116-3020 受付時間 9:00~17:00 月~金曜日 (祝祭日・年末年始・夏期休業期間をのぞく) ホームページ https://www.iodata.jp/